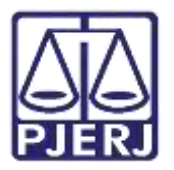

Dica de Sistema

# Desmembramento Processual

PJe – Processo Judicial Eletrônico – Cartório – Criminal

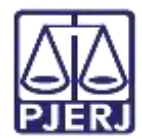

#### SUMÁRIO

| 1. | Introdução           | . 3 |
|----|----------------------|-----|
| 2. | Desmembrar Processo  | . 3 |
| 3. | Autos Associados     | . 8 |
| 4. | Histórico de Versões | 11  |

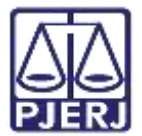

## **Desmembramento Processual**

#### 1. Introdução

Este manual apresenta de forma simples, o passo a passo do procedimento cartorário de **desmembramento** processual realizado nas serventias criminais.

#### 2. Desmembrar Processo

Com o processo na tarefa **Processamento**, selecione o processo na listagem à esquerda, clique no botão **Encaminhar para** e selecione a transição **desmembrar processo**.

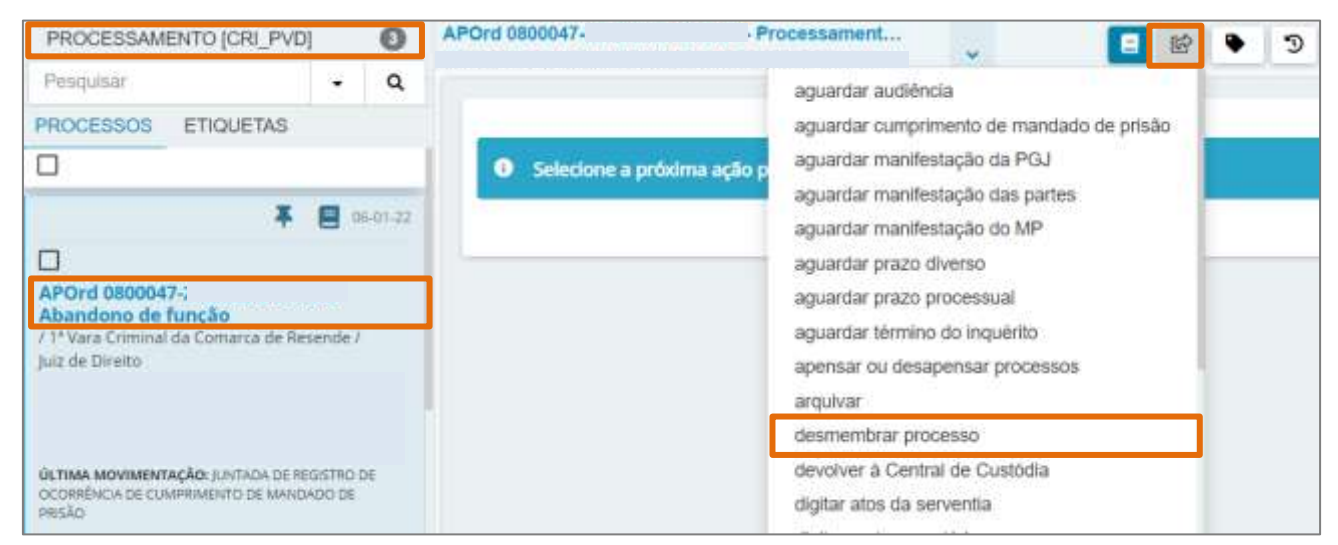

Figura 1 – Tarefa Processamento para seleção de transição.

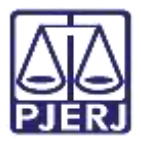

O processo é encaminhado para a tarefa **Desmembrar Processo**. Na tela principal, clique no botão **Desmembrar**.

| CCPImat 0800174-11 2000 0 40 2015 - Desmembrar.    |                   |                | 2   ♥    | 3 | 0 |
|----------------------------------------------------|-------------------|----------------|----------|---|---|
| Clique no botão "Desmembrar" para Inicia processo. | ar o procedimento | o de desmembra | imento d | 0 |   |
| DESA                                               | MEMBRAR           |                |          |   |   |

Figura 2 - Tela desmembrar processo.

Uma nova janela de **Detalhes do Processo** é aberta no navegador. Na **aba Partes**, identifique a parte que será desmembrada e clique na **seta** na frente do nome da parte. Podendo ser feita também a identificação através do campo **Nome**, digite o nome da parte que deve ser desmembrada e clique em **Pesquisar**, no resultado exibido clique na **seta**.

| $\equiv PJ$ Deta | alhes do Processo |                          |                  |                   |               | 8       |
|------------------|-------------------|--------------------------|------------------|-------------------|---------------|---------|
| DESMEMBRAR       |                   |                          |                  |                   |               |         |
| PARTES DOCUME    | NTOS ASSUNTOS     |                          |                  |                   |               |         |
| Partes           |                   |                          | Nome             |                   |               |         |
| Nome             | Tipo da Parte     | Polo                     |                  |                   |               |         |
|                  |                   | 0 resultados encontrados | PESQUISAR        |                   |               |         |
|                  |                   |                          | Partes           |                   |               |         |
|                  |                   |                          |                  | Nome              | Tipo da Parte | Polo    |
|                  |                   |                          | +                | Arae Lepons       | EXECUTADO     | Passivo |
|                  |                   |                          | ( <del>•</del> ) | Cassiopeiae Cygni | EXEQUENTE     | Ativo   |
|                  |                   |                          |                  |                   |               |         |

Figura 3 - Tela Detalhes do processo.

OBSERVAÇÃO: As <u>partes do **Polo Passivo** selecionadas serão</u> <u>automaticamente removidas do processo originário</u> e <u>passarão a atuar</u> <u>no novo processo proveniente do desmembramento.</u>

Poderão ser <u>adicionadas a(s) parte(s) removida(s), manualmente</u> através da funcionalidade **Retificar Autuação**.

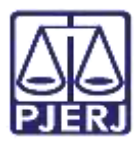

Em seguida, na **aba Documentos**, na listagem exibida, selecione os documentos a serem incluídos e clique na **seta** na frente do referido documento. Também é possível fazer uma busca pelo nome no campo **Documento**, preencha com o <u>nome do documento</u> e clique em **Pesquisar**, no resultado exibido, clique na **seta** dos documentos que devem ser incluídos.

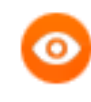

OBSERVAÇÃO: Todos os documentos disponibilizados para inclusão no desmembramento pertencem ao processo originário.

É obrigatória a seleção de um documento do tipo Petição Inicial.

| ESMEMBRAR                       |            |                 |                          |
|---------------------------------|------------|-----------------|--------------------------|
| PARTES DOCUMENTOS ASSUNTOS      |            |                 |                          |
| Documentos                      | Documento  |                 |                          |
| Documento     Tipo do Documento | PESQUISAR  |                 |                          |
| 10 CLARING COLORS AND COLORS    | Documentos |                 |                          |
|                                 | (e)        | Documento       | Tipo do Documento        |
|                                 | e          | PETIÇÃO INICIAL | PETIÇÃO INICIAL          |
|                                 |            |                 | 1 resultados encontrados |

Figura 4 - Aba Documentos.

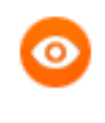

OBSERVAÇÃO: É possível incluir todos os documentos do processo originário, clicando na seta indicada abaixo.

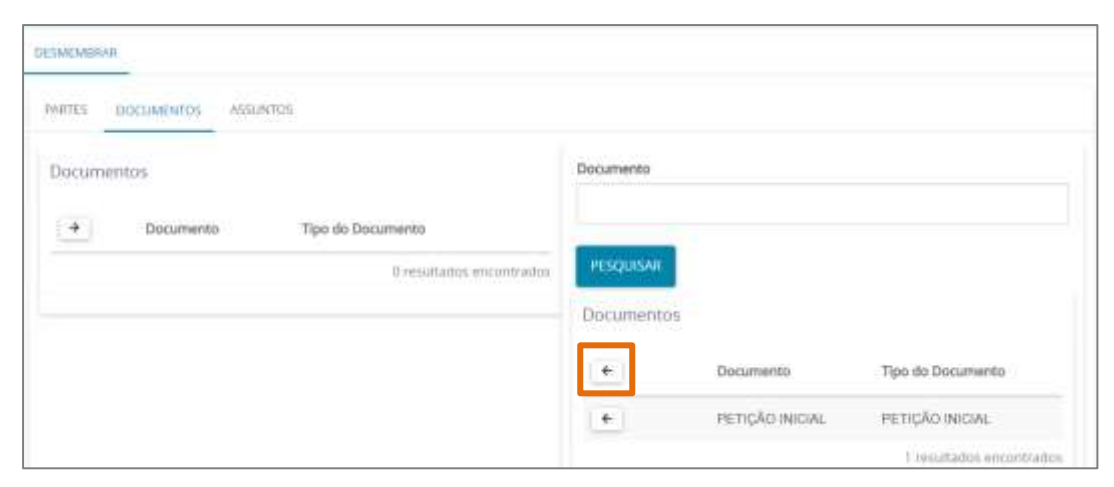

Figura 5 – Seleção de todos os documentos.

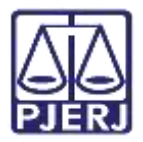

Na aba **Assuntos**, selecione o assunto a ser desmembrado e clique na **seta**, ou preencha o campo **Assunto** e clique no botão **Pesquisar** para localizar os assuntos desejados no processo.

| PARTES DOCUMENTOS ASSOUNDS |                           |
|----------------------------|---------------------------|
| Assuntos                   | Assunto                   |
| Assume                     |                           |
| 0 resultados encontrados   | PESQUISAR                 |
|                            | Assuntos                  |
|                            | Assunto                   |
|                            | Abandons de função (3551) |
|                            | 1 /esultados encontrados  |
|                            |                           |
|                            |                           |
| DESMEMBRAR                 |                           |

Figura 6 - Aba Assuntos.

Ao finalizar a seleção dos assuntos desejados. clique no botão Desmembrar.

| Assuntos |                             | Assunto                   |
|----------|-----------------------------|---------------------------|
|          | Assunto                     |                           |
|          | Abandono intelectual (3475) | PESQURSAR                 |
|          | 1 resultatios encontrado    | 6 Assuntos                |
|          |                             | Assunto                   |
|          |                             | 0 resultiedos encontrados |
|          |                             |                           |

Figura 7 – Botão Desmembrar

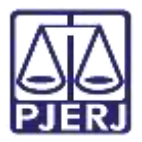

Na **aba Detalhe** serão listados todos os dados sobre o desmembramento efetuado nas abas **Partes**, **Documentos** e **Assuntos** no processo. Após conferir, clique no botão **Salvar** para finalizar.

| DETALHE                   |
|---------------------------|
| Partes                    |
| Parte                     |
| Aquarius 1                |
| Perseus (                 |
|                           |
| Documentos                |
| Documento                 |
| PETIÇÃO INICIAL           |
| Assuntos                  |
| Assunto                   |
| Abandono de função (3561) |
|                           |
| SALVAR VOLTAR             |

Figura 8 - Aba Detalhes do desmembramento.

A tela será atualizada e a aba **Desmembrar** exibirá a mensagem de confirmação do desmembramento e o **número do novo processo** criado.

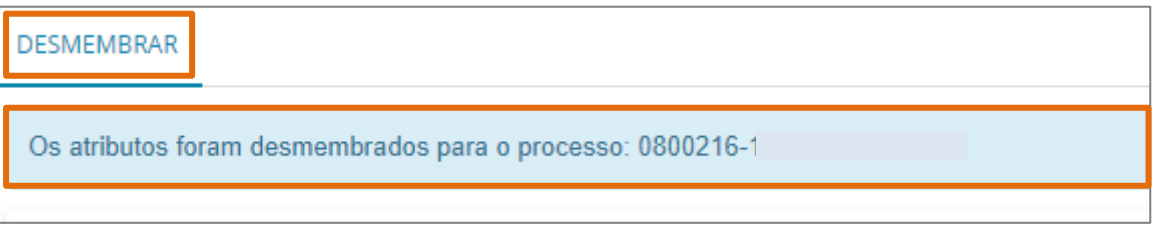

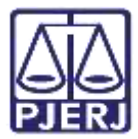

Em seguida, pode se conferir o novo processo criado na tarefa Processo Desmembrado.

| PROCESSO DESMEMBR                                                                                                    | RADO [                                                         | 0  | APOrd 080021 Processo Des                                     | ~ | E 🔮 🗣 🕤 |
|----------------------------------------------------------------------------------------------------|----------------------------------------------------------------|----|---------------------------------------------------------------|---|---------|
| Pesquisar                                                                                                    |                                                                | ۹  |                                                               |   |         |
| PROCESSOS ETIQUE                                                                                                    | TAS                                                            |    |                                                               |   |         |
|                                                                                                    |                                                                |    | <ul> <li>Selecione a próxima ação para o processo.</li> </ul> |   |         |
|                                                                                                    | ¥                                                              | 8  |                                                               |   |         |
| APOrd 0800216-1<br>Abandono de função<br>/ 1º Vara Criminal da Comarca<br>Juiz de Direito<br>AQUARIS VULPECULA VIRGO X UR<br>RETICULUM CHAMAELEON REGISTR<br>COMO PERSEUS ORION DORADO<br>UETIMA MOVIMENTAÇÃO: DISTRIE | s de Resende /<br>SA MAJON<br>MOO(A) CMUMEN<br>BUÍDO POR SORTE | TE |                                                               |   |         |

Figura 10 - Tarefa Processo desmembrado.

OBSERVAÇÃO: O processo originário retorna para a tarefa Processamento.

#### 3. Autos Associados

Após o procedimento de Desmembramento, o processo originário e o novo permanecerão associados. Ao acessar os **Autos Digitais** de ambos os processos, o ícone **Existem Autos Associados** será exibido. E ao ser selecionado é possível fazer a verificação da associação entre eles.

| ₽J∎      | ProceC<br>Dorado Capricon                        | 080<br>nus regis | 00005<br>strado(a) | civilm | ente como Dorado Capricornus X Ly |         | ٥        |         |        |            |         | *     | 0 | ⊠     | 6  |
|----------|--------------------------------------------------|------------------|--------------------|--------|-----------------------------------|---------|----------|---------|--------|------------|---------|-------|---|-------|----|
|          | т                                                | Q                | ø                  | ×      | 48310 - Certidão<br>Juntado por   | - CHEFE | DE SERVE | NTIA JU | DICIAL | em 14/01/2 | 022 12: | 12:09 |   |       |    |
| 1        | 25 jun                                           | 2022             |                    |        |                                   |         |          | ₩       | +      | 2 de 7     | ÷       | ≯     |   |       | ជ  |
| AN<br>EN | DECORRIDO PRA<br>DROMEDA :<br>1 24/06/2022 23:59 | ZO DE            | OR àI              |        |                                   |         |          |         |        |            |         |       |   |       |    |
|          |                                                  |                  |                    |        |                                   | Aven    |          |         |        |            |         |       |   | 532-2 | 90 |

Figura 11 - Tela Autos Digitais.

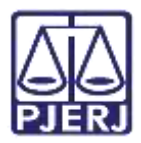

Ao selecionar o ícone **Associados**, será aberta uma nova aba no navegador. Selecione a opção **Desmembramento** e serão listados os processos associados aos **Autos Digitais** com esse tipo de associação, sendo o caso do processo selecionado em que foi realizado o desmembramento.

Através do campo Número do processo é possível realizar pesquisa de processos. Ao preencher o campo com o número do processo, clique no botão **Pesquisar**, caso necessário, selecione o check box **Exibir somente processo do mesmo órgão julgador**, e o filtro será aplicado à pesquisa.

Quando o processo estiver associado aos autos do processo dentre as formas exibidas, ele será listado.

0

OBSERVAÇÃO: Ao lado da aba **Associados** será demonstrado a quantidade de processos associados ao Processo.

| Associados (1)                                                                                                    |                           |
|----------------------------------------------------------------------------------------------------|---------------------------|
| Número do processo                                                                                                    |                           |
| PESQUISAR DATPAR Exibir somentes processo do mesmo órgão julgador                                                                                                    |                           |
| Dependência                                                                                                    | ~                         |
| Prevenção                                                                                                    | ~                         |
| Desmembramento                                                                                                    | ^                         |
| Processos                                                                                                    | Associação                |
| //* Vara Criminal da Comarca de Resende     Bootes Delphinus Genimi X Ursa Major Reticulum Chamaeteon registrado(a) civilmente como Perseus Orion Dorado     APOrd 2022.8.19.0045 - Abandono de função     Aquarius Vulpecida Virgo e outros (1) X Perseus Orion Dorado     Punde Vulpecida Virgo e outros (1) X Perseus Orion Dorado | Desmembramento (Pendente) |

Figura 12 - Tela Associados.

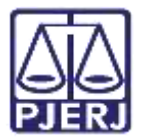

Ao selecionar o <u>número do processo associado</u> na **aba Desmembramento**, a janela **Detalhe Processo Prevento** é habilitada no navegador, exibindo os dados do Processo.

| $= 1 \int_{\mathbf{D}} Deta$    | Ihe Processo Preven | to                          |                                    |                                          | _ (2) |
|---------------------------------|---------------------|-----------------------------|------------------------------------|------------------------------------------|-------|
|                                 |                     |                             |                                    |                                          |       |
| Dados do Process                | 50                  |                             |                                    |                                          |       |
| Processo .2021.8.1              | Di<br>19.0031 31    | ata de autuação<br>/08/2021 | Data da distribuição<br>31/08/2021 | Classe Judicial<br>PROCEDIMENTO<br>(436) |       |
| Órgão Julgador                  |                     |                             |                                    |                                          |       |
|                                 |                     |                             |                                    |                                          |       |
|                                 |                     |                             |                                    |                                          |       |
| PROCESSO                        |                     |                             |                                    |                                          |       |
| PROCESSO                        |                     |                             |                                    |                                          |       |
| PROCESSO<br>Assuntos<br>Assunto |                     |                             |                                    |                                          |       |

Figura 13 - Tela Detalhe Processo Prevento.

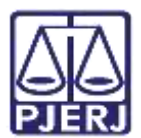

### 4. Histórico de Versões

| Versão | Data       | Descrição da alteração        | Responsável     |
|--------|------------|-------------------------------|-----------------|
| 1.0    | 16/08/2022 | Elaboração de documento.      | Larissa Marinho |
| 1.0    | 16/08/2022 | Revisão ortográfica/template. | Amanda Narciso  |
| 1.0    | 18/08/2022 | Revisão de documento.         | Simone Araujo   |